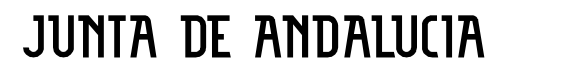

## **INSTRUCCIONES DEUC**

1. ACCEDER AL SIGUIENTE ENLACE DE CONSIGNA PARA DESCARGAR EL FICHERO XLM:

https://consigna.juntadeandalucia.es/1e24634b7b2a3b9e2048338747f4677a\_

**INSTRUCCIONES FORMULARIO DEUC PARA OPERADOR ECONÓMICO.** 

ENTRAR EN LA PÁGINA FORMULARIOS DEUC (ESPD).

- **1º.- BAJAR EL FICHERO XLM AL ORDENADOR CORRESPONDIENTE.**
- 2º.- ENTRAR EN FORMULARIO DEUC COMO OPERADOR ECONÓMICO.
- **3º.- EXPORTAR FICHERO.**
- 4<sup>e</sup>.- CARGAR FICHERO.
- **5º.- CONTINUAR CON EL FORMULARIO.**

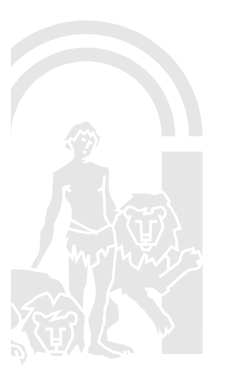

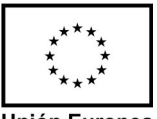

Unión Europea Fondo Europeo Agrícola de Desarrollo Rural